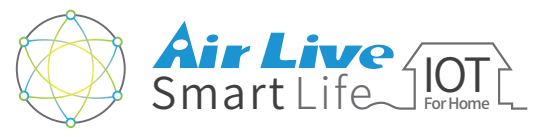

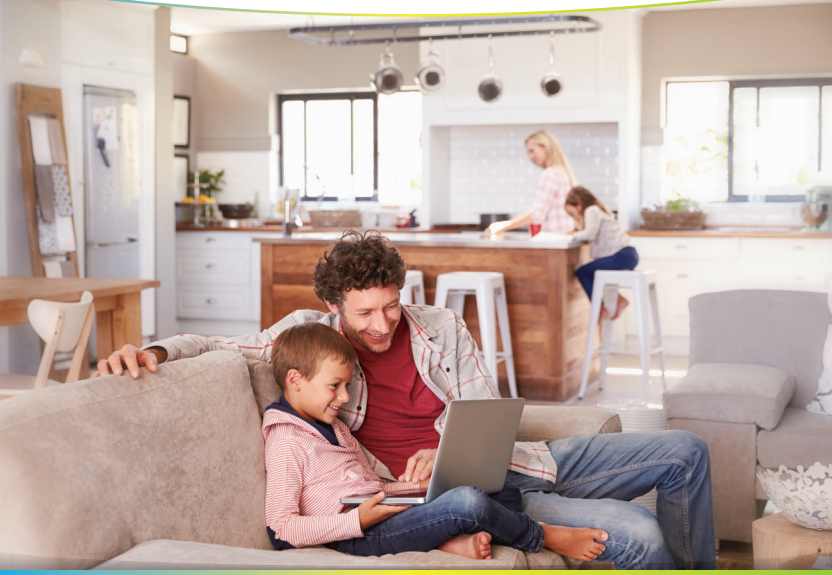

# スマートホームキット クイックガイド

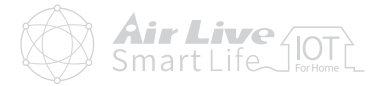

## ● 製品のセットアップ

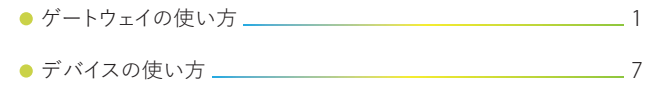

● AirLiveスマートライフプラスアプリの使い方 \_\_\_\_\_11

## センサー類の設定

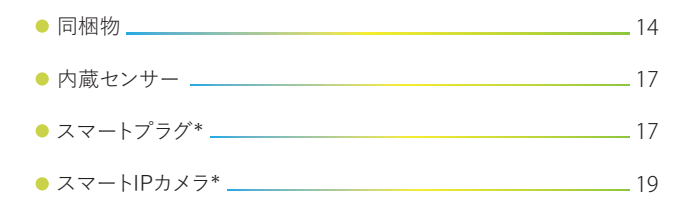

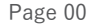

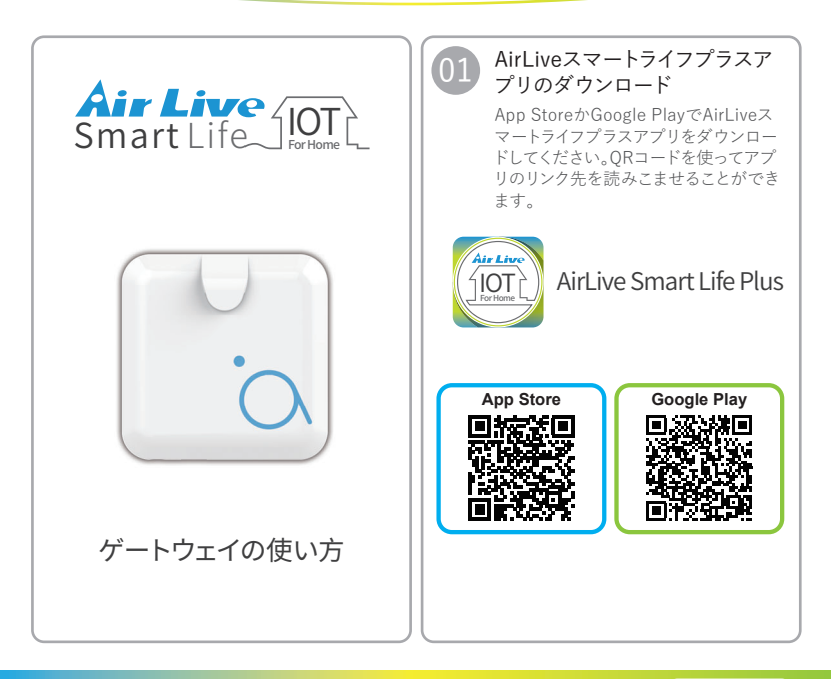

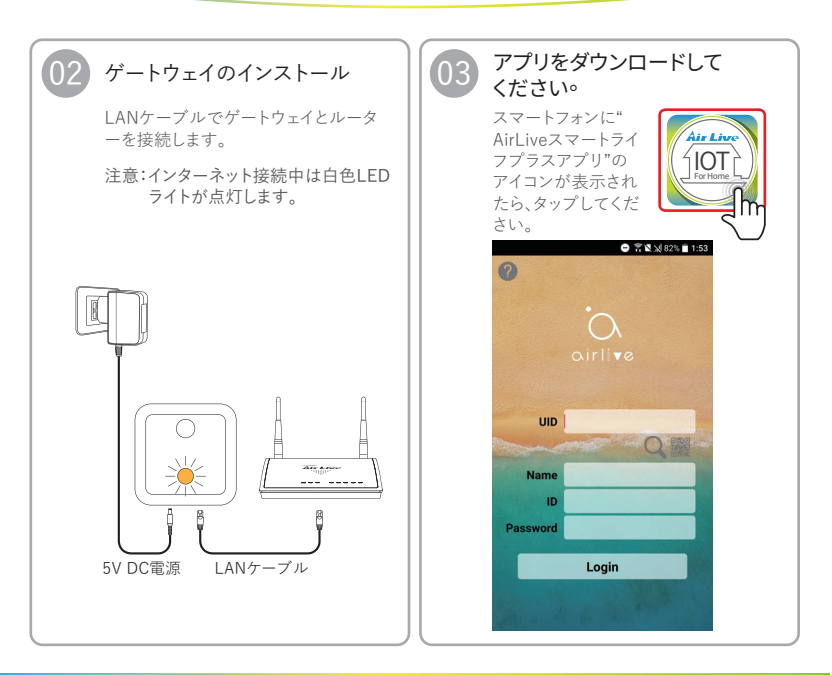

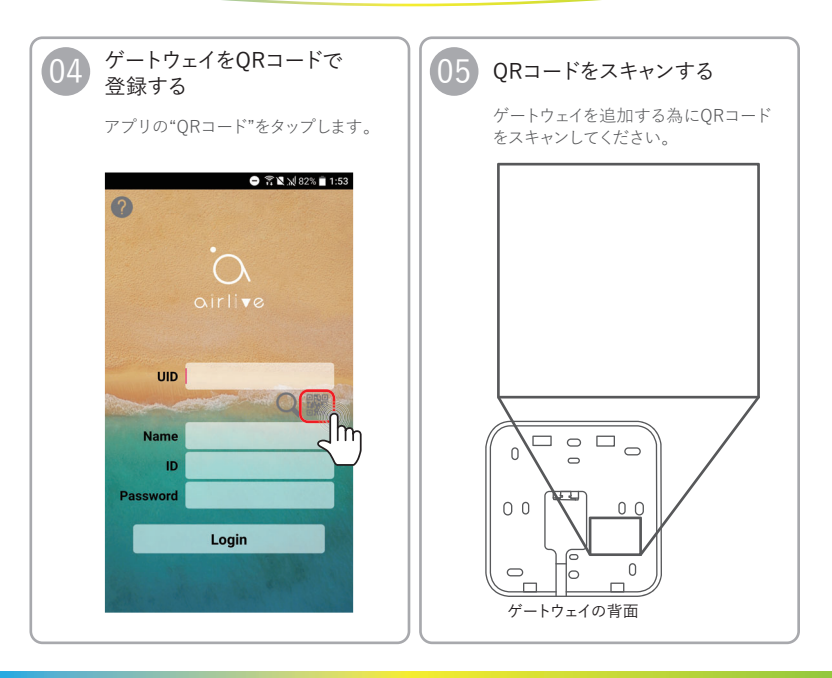

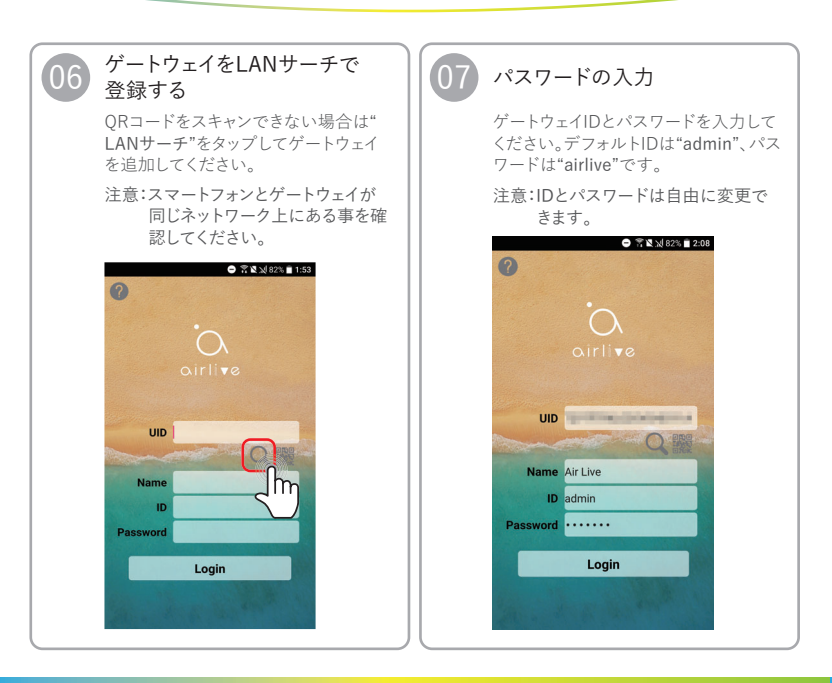

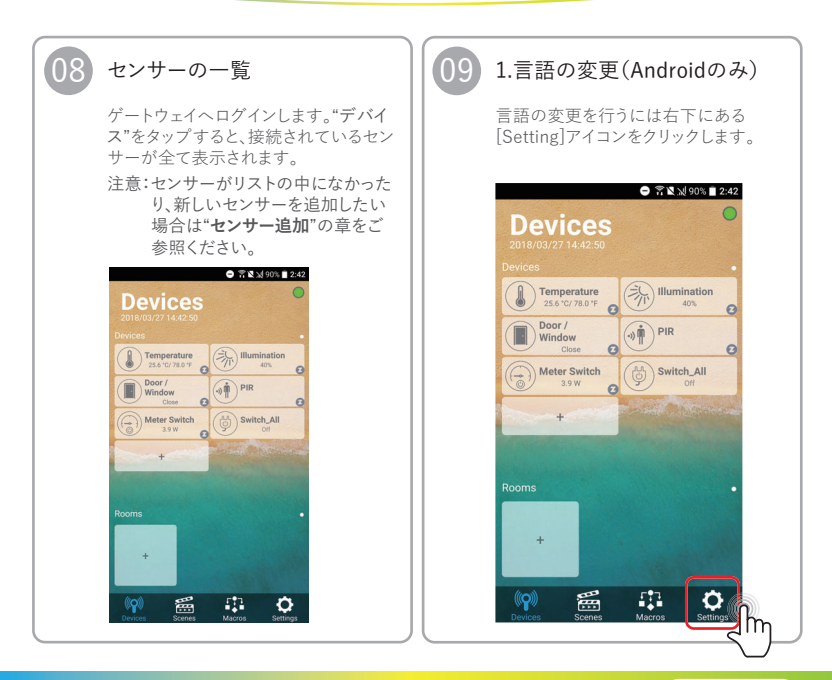

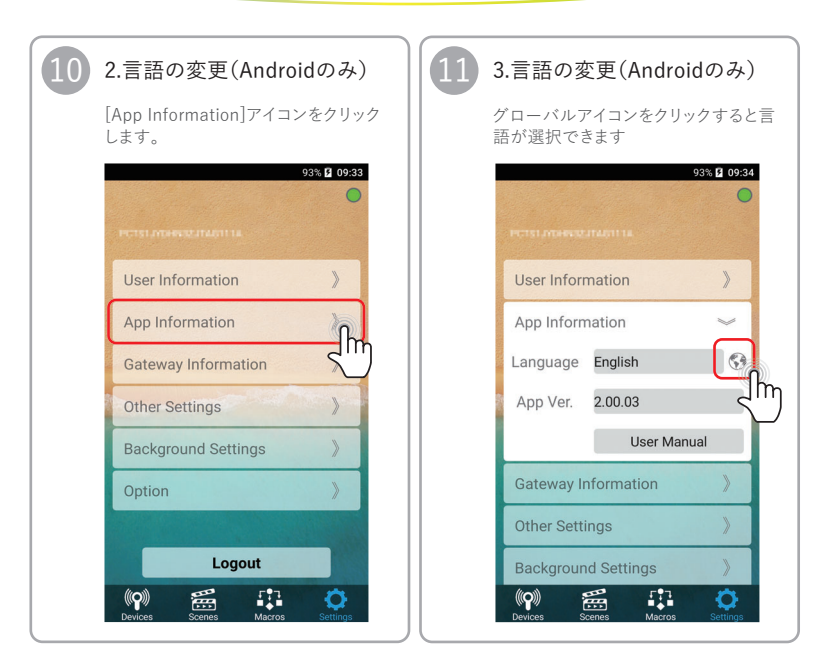

製品のセットアップ ゲートウェイの使い方/デバイスの使い方

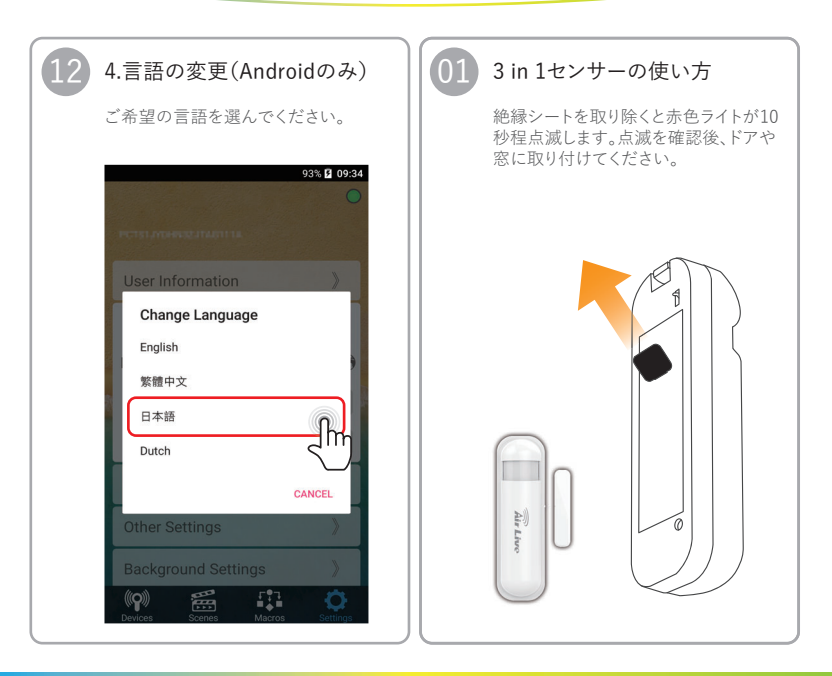

**製品のセットアップ** デバイスの使い方

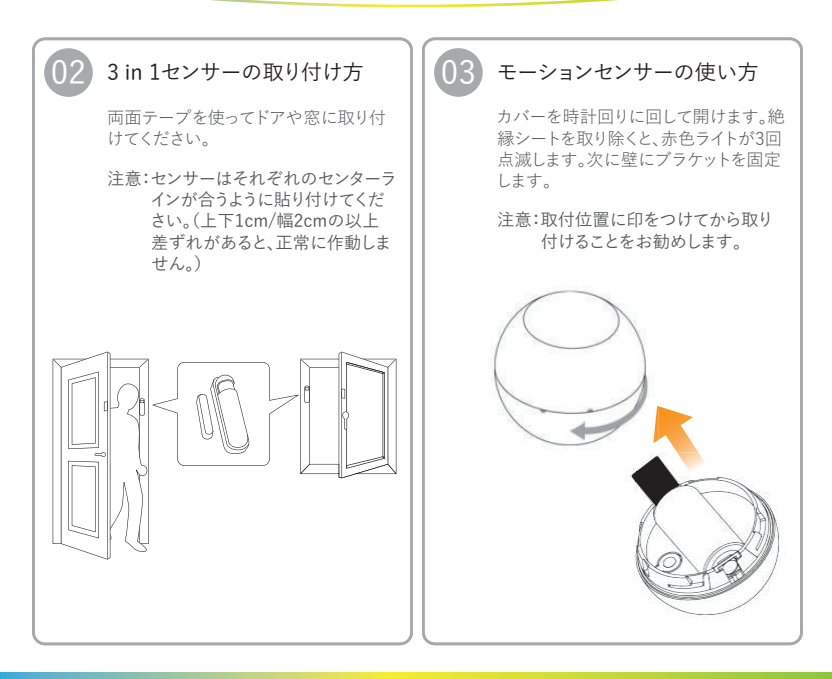

**製品のセットアップ** デバイスの使い方

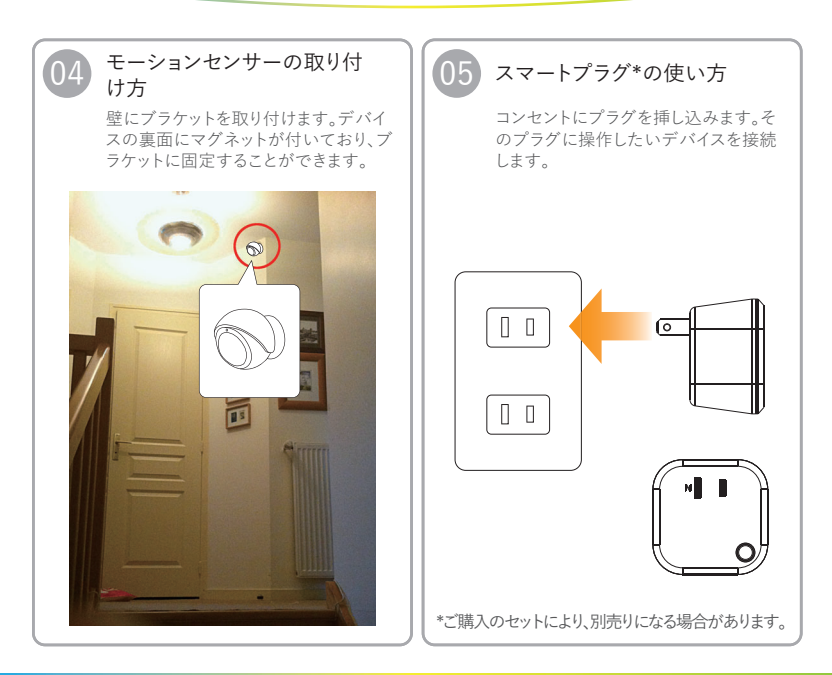

**製品のセットアップ** デバイスの使い方

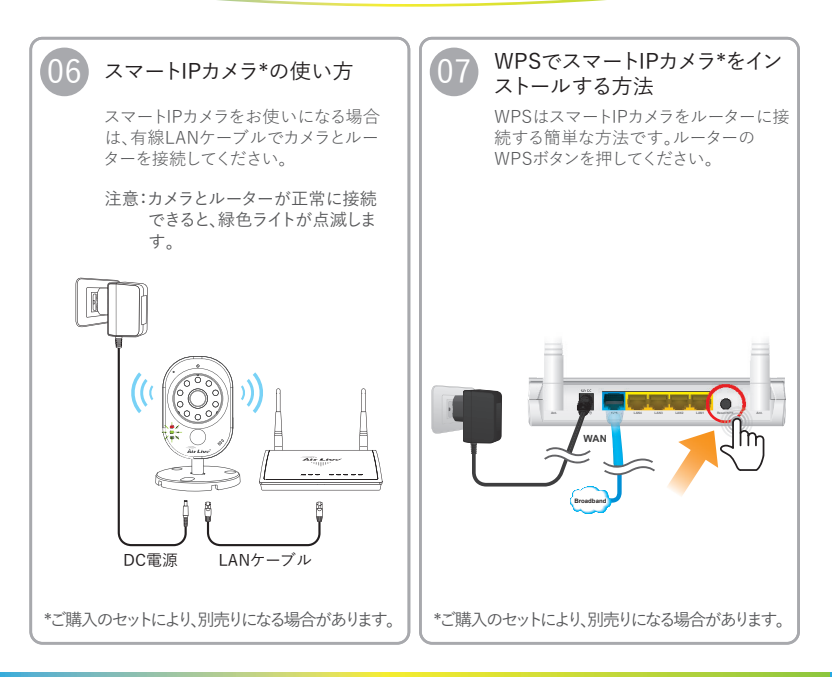

製品のセットアップ

デバイスの使い方/AirLiveスマートライフプラスアプリの使い方

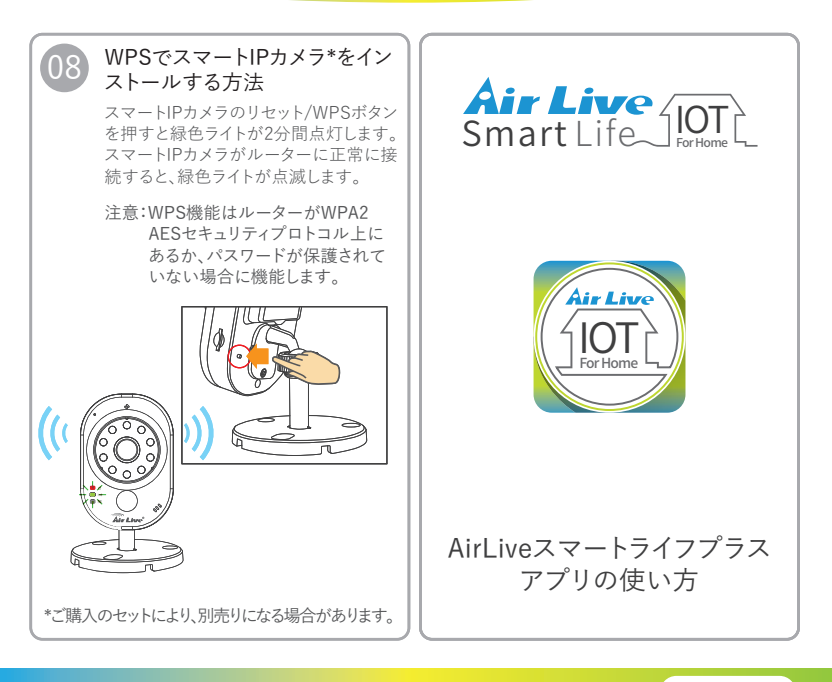

製品のセットアップ

AirLiveスマートライフプラスアプリの使い方

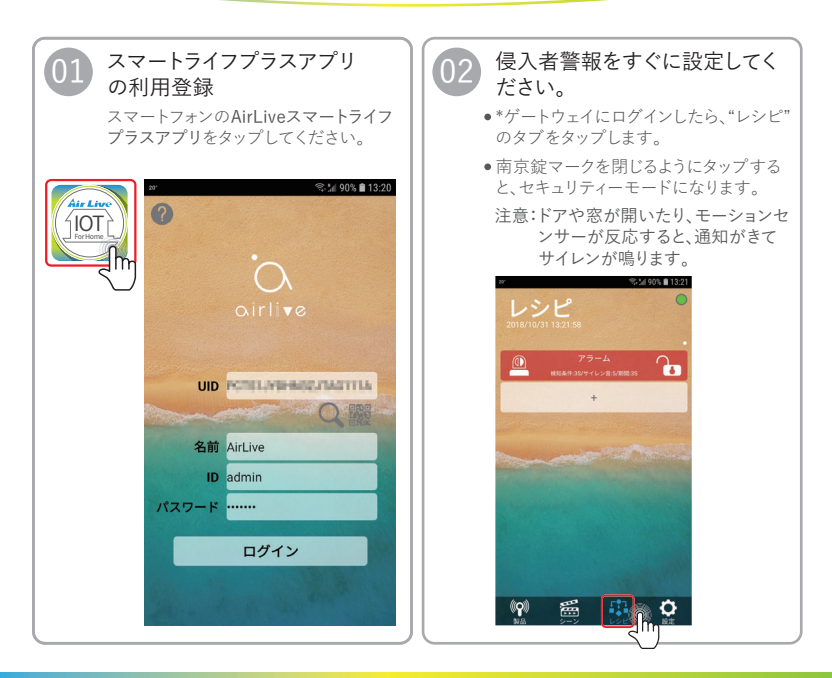

製品のセットアップ

AirLiveスマートライフプラスアプリの使い方

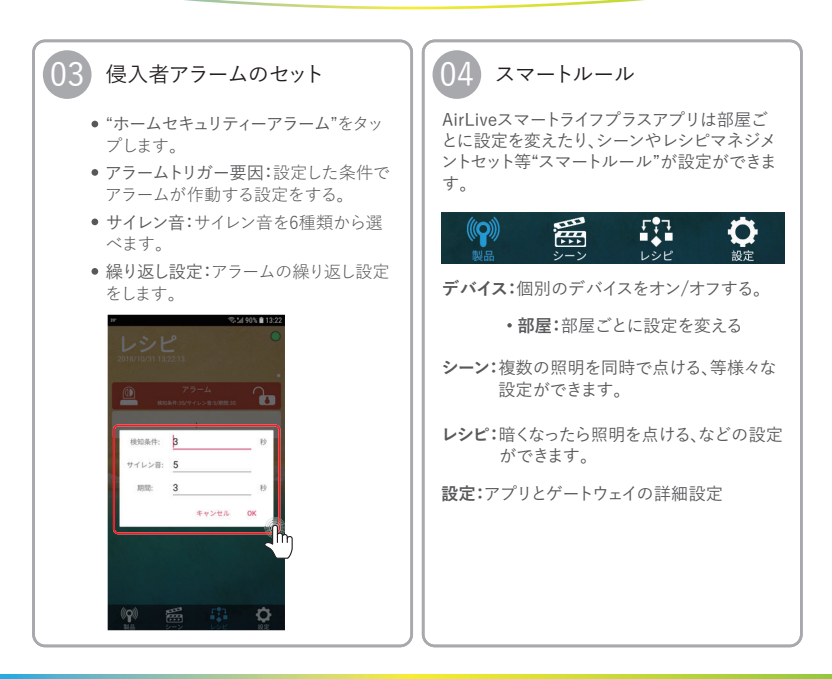

センサー類の設定 デバイスの削除

**Air Live IOT** 

デフォルトでセンサーがゲー トウェイに登録されています が、実際に使用する場合はご 自身で同梱センサーを初期登 録してください。

デバイスの削除

#### 

- 設定ページで別の設定を選択します。
- 追加/削除アイコンをタップして削除を タップしてください。

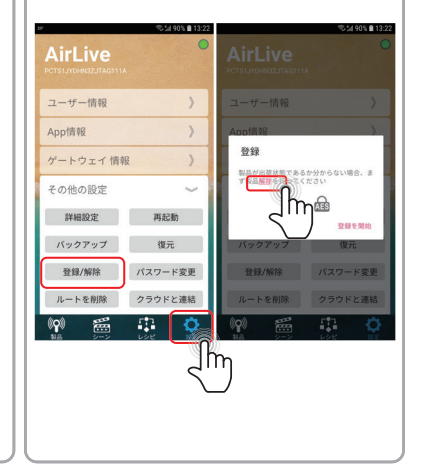

センサー類の設定 デバイスの削除

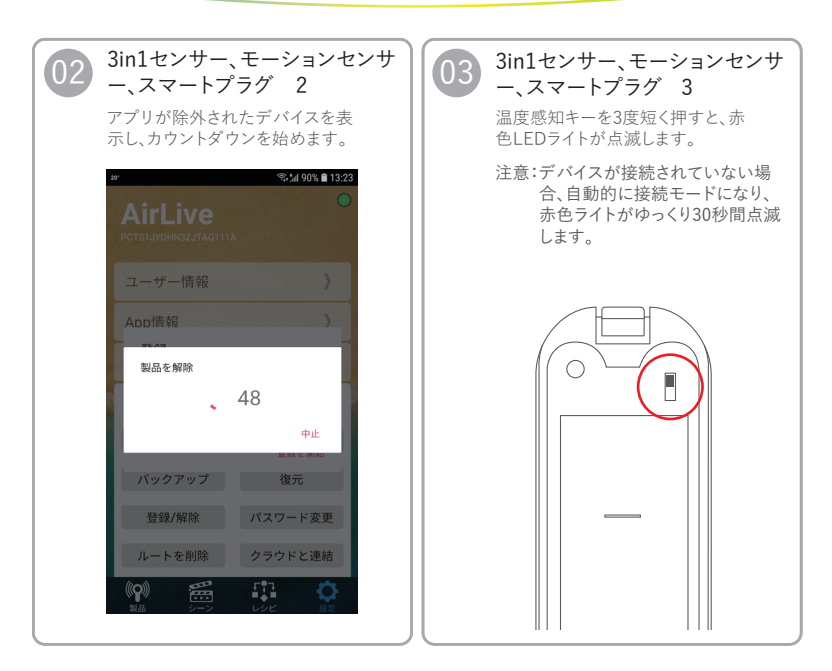

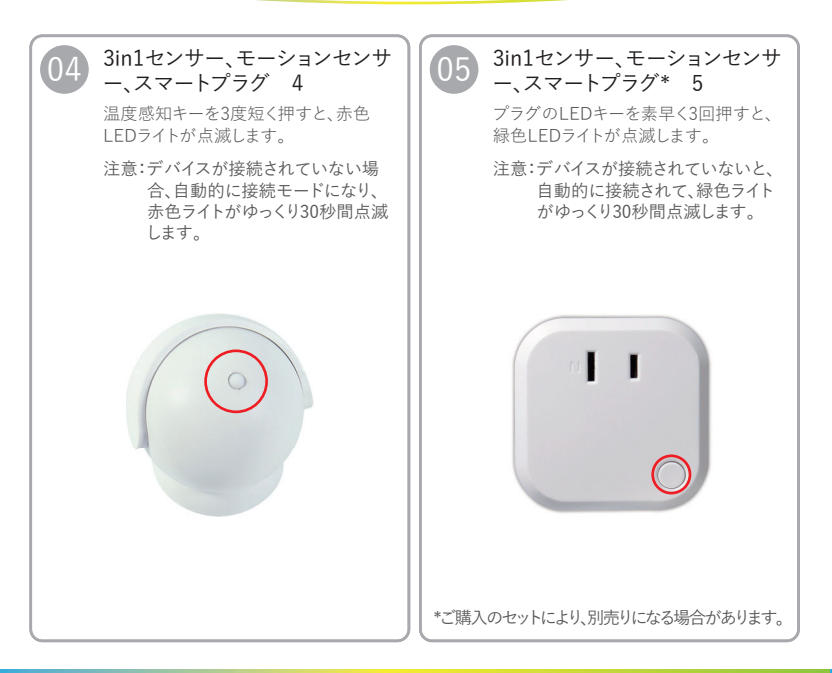

デバイスの削除/センサーの追加

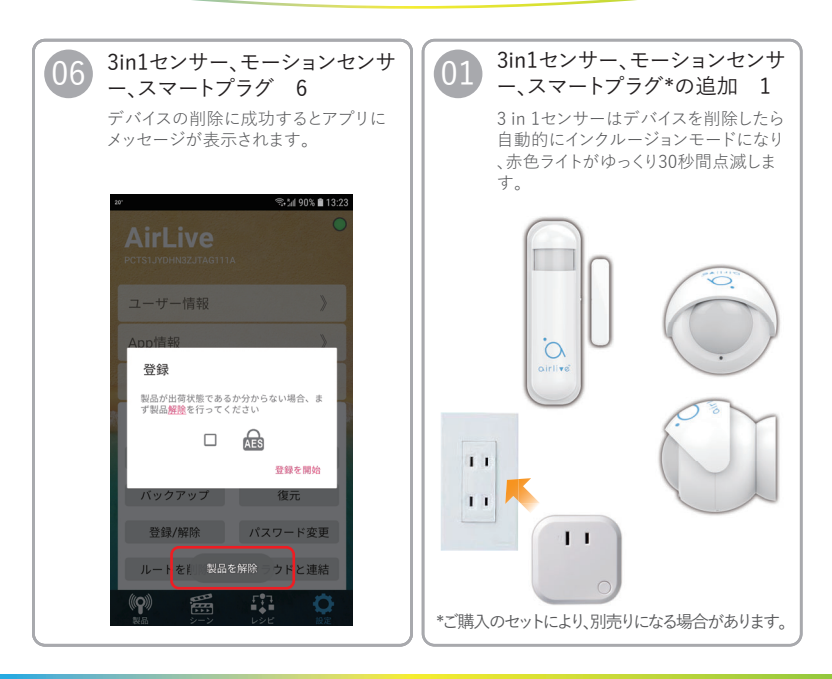

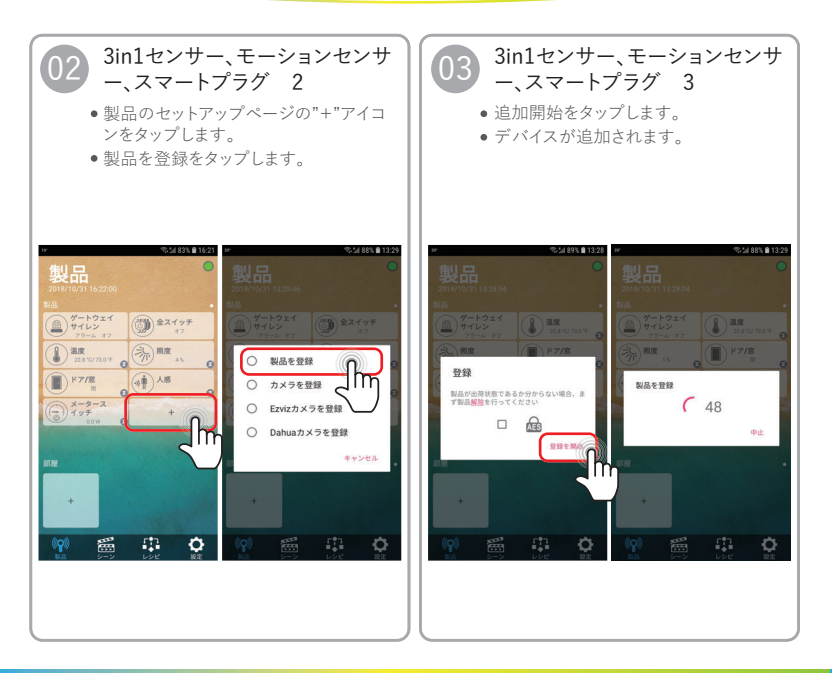

センサーの追加/スマートIPカメラ\*の追加

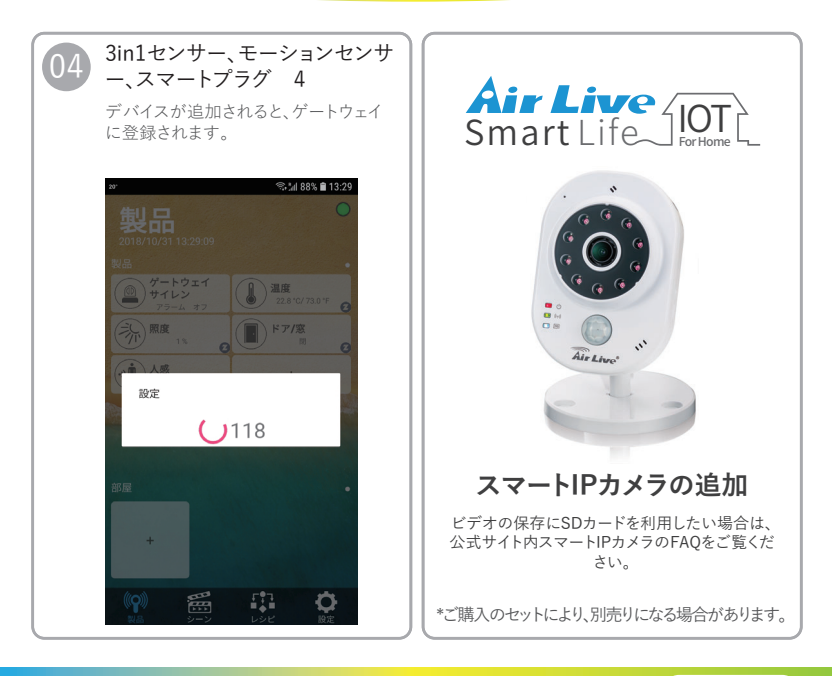

**センサー類の設定** スマートIPカメラ\*の追加

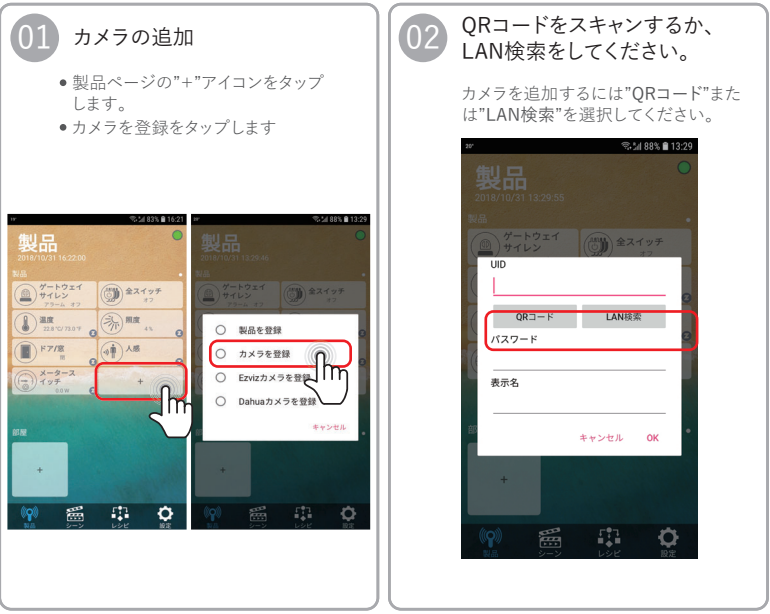

\*ご購入のセットにより、別売りになる場合があります。

スマートIPカメラ\*の追加

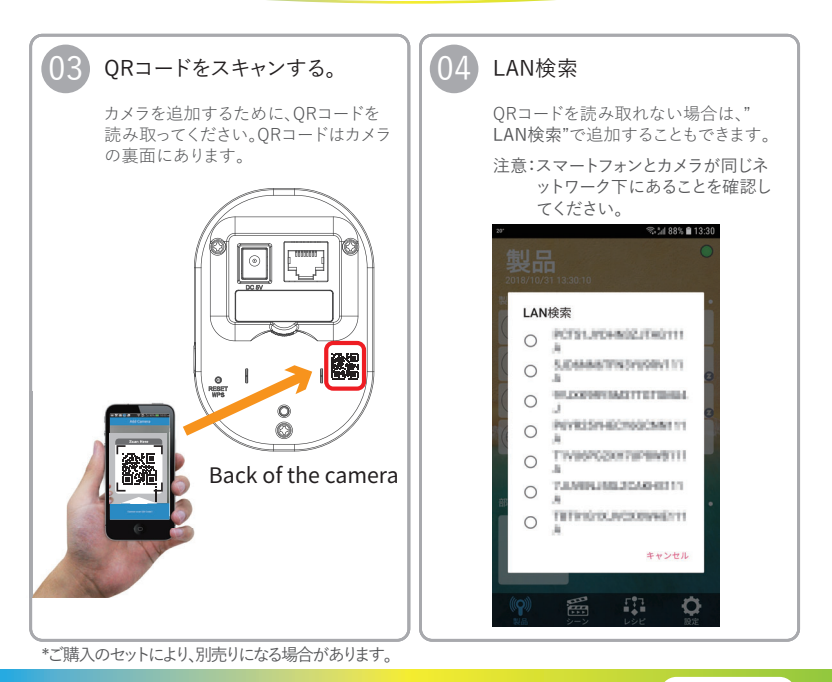

**センサー類の設定** スマートIPカメラ\*の追加

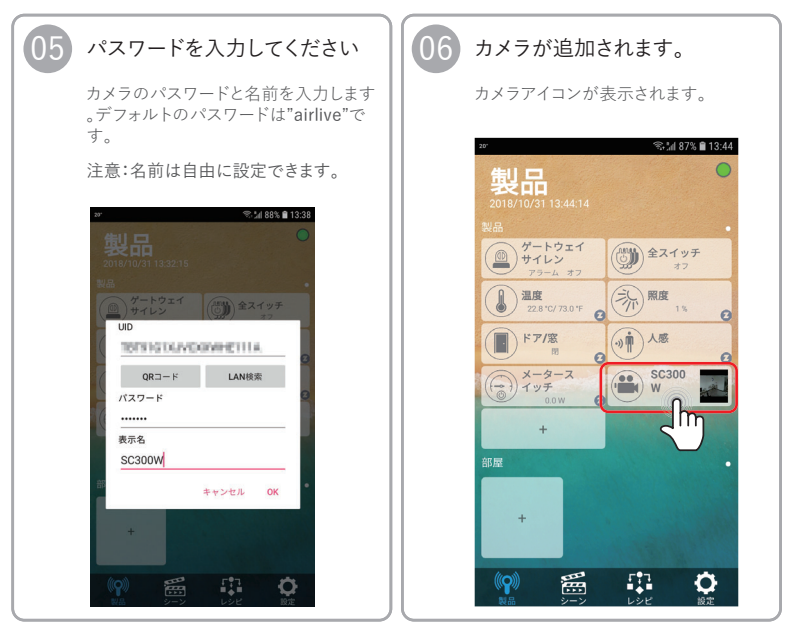

\*ご購入のセットにより、別売りになる場合があります。

**センサー類の設定** スマートIPカメラ\*の追加

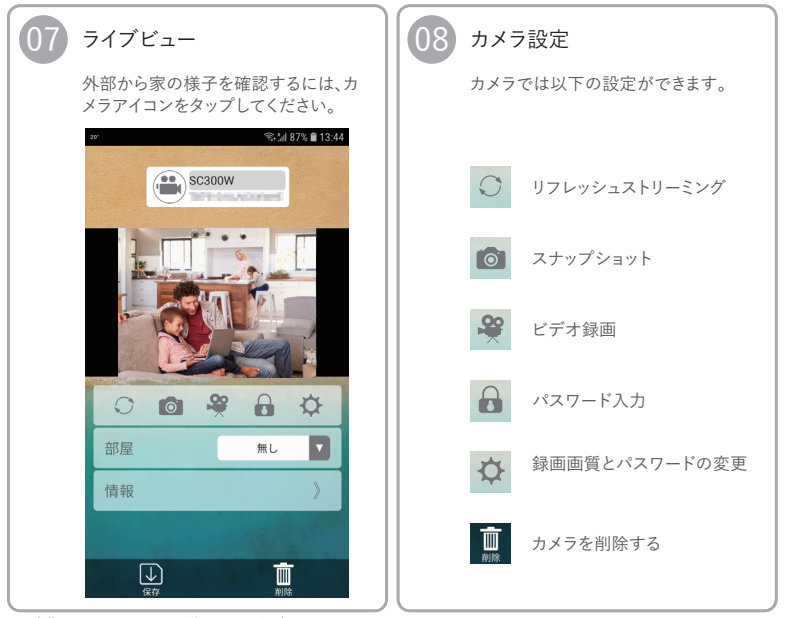

\*ご購入のセットにより、別売りになる場合があります。

## 電波法に基づく適合証明について

この製品は、電波法に基づく無線局の無線設備として、技術基準適合証明を受けてい ます。この製品を使用するときに無線局の免許は必要ありません。なお、日本国内の み使用できます。

この製品は技術基準適合証明を受けていますので、分解/改造をすると法律で罰せら れることがあります。

### 電波干渉に関するご注意

この機器の使用周波数帯では、電子レンジ等の産業・科学・医療用機器のほか工場 の製造ライン等で使用されている移動体識別用の構内無線局(免許を要する無線局) 及び特定小電力無線局(免許を要しない無線局)並びにアマチュア無線局(免許を 要する無線局)が運用されています。

- この機器を使用する前に、近くで移動体識別用の構内無線局及び特定小電力無線 局並びにアマチュア無線局が運用されていないことを確認してください。
- 2. 万一、この機器から移動体識別用の構内無線局に対して有害な電波干渉の事例が 発生した場合には、速やかに使用周波数を変更するか又は電波の発射を停止した うえ、お買いあげいただいた販売店にご連絡下さい。
- 3. その他、この機器から移動体識別用の特定小電力無線局あるいはアマチュア無線局に対して有害な電波干渉が発生した場合など、お困りのことが発生した際、お買いあげいただいた販売店へお問い合わせください。

(www.airlive.com)

OvisLink Corp.

5F, No.6, Lane 130, Min-Chuan Rd., Hsin-Tien Dist., New Taipei City 231, Taiwan TEL: +886 2218 6888 FAX: +886 2218 6988

スマートホームキット クイックガイド

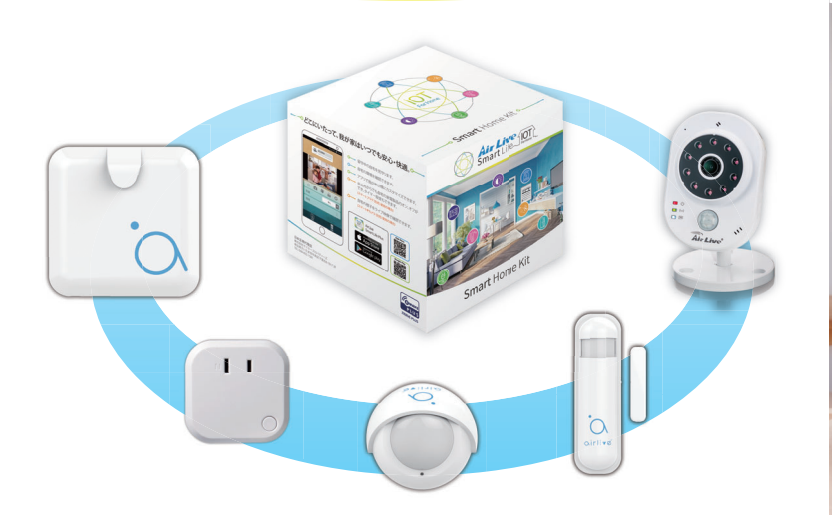

www.airlive.com

OvisLink Corp.

5F, No.6, Lane 130, Min-Chuan Rd., Hsin-Tien Dist., New Taipei City 231, Taiwan TEL: +886 2218 6888 FAX: +886 2218 6988